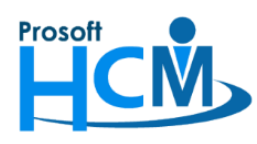

# FAQ - การ Import และ Export การหักเงินกู้ยืม กยศ.

จากการที่กองทุนได้มีหนังสือถึงหน่วยงานองค์กรนายจ้างภาคเอกชนในการหักเงินเดือนเพื่อชำระเงินคืนกองทุนตาม พระราชบัญญัติกองทุนเงินให้กู้ยืมเพื่อการศึกษา (กยศ.) จะส่งให้นายจ้างวันที่ 5 ของทุกเดือน เพื่อเป็นข้อมูลสำหรับนายจ้างนำ ยอดเงินไปหักออกจากเงินเดือนของพนักงานที่เป็นลูกหนี้ของกองทุน

### <u>ตัวอย่างไฟล์จาก กยศ. ที่จัดส่งให้นายจ้างทุกวันที่ 5 ของเดือน</u>

| A2 |          | ▼ : × √ f          | - 1          |                |            |                 |                         |          |       |      |                                           |                                 |            |
|----|----------|--------------------|--------------|----------------|------------|-----------------|-------------------------|----------|-------|------|-------------------------------------------|---------------------------------|------------|
|    | Α        | В                  | С            | D              | Е          | F               | G                       | н        | I     | J    | к                                         | L                               | М          |
| 1  | ลำดับที่ | เลขประจำตัวประชาชน | ชื่อ-นามสกุล | จำนวนเงิน กยศ. | จำนวน กรอ. | จำนวนเงิน (บาท) | เลขที่ผู้เสียภาษีองค์กร | รหัสสาขา | เดือน | ปี   | วันหักเงินเดือน (รูปแบบวันที่ วว/ดด/ปปปป) | ไม่ได้นำส่งเงิน/ปรับลดจำนวนเงิน | รหัสสาเหตุ |
| 2  | 1        | 7865819045653      | สมใจทดสอบ    | 560            | 0          | 560             | 9524721225953           |          | 04    | 2564 | 30/4/2564                                 |                                 |            |
| 3  |          |                    |              |                |            |                 |                         |          |       |      |                                           |                                 |            |
| 4  |          |                    |              |                |            |                 |                         |          |       |      |                                           |                                 |            |
| 5  |          |                    |              |                |            |                 |                         |          |       |      |                                           |                                 |            |

# <u>วิธีการ Import ข้อมูลระบบ HRMI สามารถดำเนินการได้ดังนี้</u>

 ไปที่ "Payroll" > "บันทึกการจ่าย" > "More Action" > "Import/Export การหักชำระหนี้คืนกองทุนเงินให้กู้ยืม เพื่อการศึกษา (กยศ.)"

| 🌍 Prosoft HRMI (Demo)                 |                                 |                                 |                                  |               |                     |                     | -                         | O X             |
|---------------------------------------|---------------------------------|---------------------------------|----------------------------------|---------------|---------------------|---------------------|---------------------------|-----------------|
| File Tools Windows Help               |                                 |                                 |                                  |               |                     |                     |                           |                 |
| 🎒 HRMI 🥵 Administrator 🛛 Exit Applica | tion                            |                                 |                                  |               |                     |                     |                           |                 |
| Payrol «                              | HRMI ขันพึกการจ่าย Payroll Flow |                                 |                                  |               |                     |                     |                           | $\rightarrow$ x |
| P- 🎒 Payroll                          | บันทึกการจ่าย                   | -                               |                                  |               |                     |                     |                           |                 |
| บันทึกวงเงินการจ่าย                   | 🎦 New 📝 Edit 💥 Delete 🏾 🎦       | More Action                     |                                  |               |                     | 🔜 Choos             | e Column  🏭 Export 📓 Opti | tions 🕶         |
| 🚠 บันทึกการจ่าย (แบบแจกแจง)           | Look for ทั้งหมด                | Import/Export การพักช่าระหนี้คื | นกองทุนเงินให้ภู้ยืมเพื่อการศึกษ | п (лия.)      | G Find              | View 🏲 แสดงปั้งหมด  |                           | +               |
| 🍥 ประมวลผลรายได้                      |                                 |                                 |                                  |               | S 1 1 1 2           |                     |                           |                 |
| 🙀 ประมวลผล GL                         | เลขที่เอกสาร                    | วันที่เอกสาร                    | วันที่มีผล                       | ประเภทการจ่าย | รวมรายได้ทั้งเอกสาร | รวมรายหักทั้งเอกสาร | ประเภทเอกสาร              |                 |
| 🗐 จัดเก็บข้อมูลนำส่ง                  | > PAY202104-0001                | 01/04/2564                      | 01/04/2564                       | จ่ายปลายงวด   | 3,586.78            | 2,166.67            | ราชได้ - ราชพักปกดิ       |                 |
| - D USENJAHAAUU                       | PAY202104-0002                  | 01/04/2564                      | 01/03/2564                       | จ่ายปลายงวด   | 3,396.78            | 2,006.67            | รายได้ - รายหักปกติ       |                 |
| 🚽 รายงานการบันทึกจ่าย                 |                                 |                                 |                                  |               |                     |                     |                           |                 |
| - 🦨 ราธงานการบันทึกจ่ายแยกตาม Job     |                                 |                                 |                                  |               |                     |                     |                           |                 |
| - 🖓 รายงานการจ่ายรายได้-รายทักไม่ป    |                                 |                                 |                                  |               |                     |                     |                           |                 |
| 🔠 Home                                |                                 |                                 |                                  |               |                     |                     |                           |                 |
| s Setup                               |                                 |                                 |                                  |               |                     |                     |                           |                 |
| 👯 Organization                        |                                 |                                 |                                  |               |                     |                     |                           |                 |
| 🕹 Personnel                           |                                 |                                 |                                  |               |                     |                     |                           |                 |
| 🎨 Time Attendance                     |                                 |                                 |                                  |               |                     |                     |                           |                 |
| Payroll                               |                                 |                                 |                                  |               |                     |                     |                           |                 |

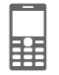

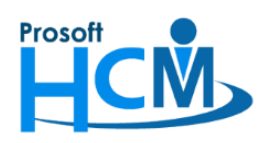

287 หมู่ที่ 5 ตำบลสันทรายน้อย อำเภอสันทราย จังหวัดเชียงใหม่ 50210

โทรศัพท์: 0-2402-6560 ,081-359-7687 Email: <u>support@prosofthcm.com</u> Website: <u>www.prosofthcm.com</u>

2. เลือก Option " Import (\*.xsl, \*.xlsx)" > กด Browse เพื่อเลือกไฟล์ Import ที่ต้องการ

| 😚 Import/Ex       | port การหักช่าระหนี้คืนกองทุนเงิน      | ให้กู้ยืมเพื่อการศึกษา (กยศ.)          |             | x             |
|-------------------|----------------------------------------|----------------------------------------|-------------|---------------|
| ส่าหรับ Import    | t/Export การหักชำระหนี้คืนกองทุเ       | แงินให้กู้ยืมเพื่อการศึกษา (กยศ./กรอ.) |             |               |
| เลือก Path file ก | ารณ์ต่องการ Import ข่อมูล หรือเลือก Pa | ath ที่เก็บไฟล์กรณีต้องการExport       |             |               |
|                   |                                        |                                        |             |               |
| Option            | 1 💿 Import (*.xls,*.xlsx)              | Export (*.csv)                         |             |               |
| Path file         |                                        |                                        | 2<br>Browse |               |
| Fourne            |                                        |                                        | browse      |               |
|                   |                                        |                                        |             |               |
|                   |                                        |                                        |             |               |
|                   |                                        |                                        |             |               |
|                   |                                        |                                        |             |               |
|                   |                                        |                                        |             |               |
|                   |                                        |                                        |             |               |
|                   |                                        |                                        |             |               |
|                   |                                        |                                        |             |               |
|                   |                                        |                                        |             |               |
|                   |                                        |                                        |             |               |
|                   |                                        |                                        |             |               |
|                   |                                        |                                        |             |               |
|                   |                                        |                                        |             |               |
|                   |                                        |                                        |             | Next > Cancel |

| ี้ เมอกด 🛄 🔤 แลวเหเลอกเพลทตองการ แลวกด 🛄 💴 | เมื่อกด 📴 | wse แล้วให้เลือกไฟล์ที่ต้อง | งการ แล้วกด <sup>Open</sup> |
|--------------------------------------------|-----------|-----------------------------|-----------------------------|
|--------------------------------------------|-----------|-----------------------------|-----------------------------|

| 😚 Open                                                 |                         |               | ×                |
|--------------------------------------------------------|-------------------------|---------------|------------------|
| $\leftarrow \rightarrow \checkmark \uparrow$ - This PC | C > Desktop             | ע פֿע גע Sear | ch Desktop       |
| Organize 🔻 New folder                                  |                         |               | EE 🕶 🔲 😲         |
| This PC                                                | Name                    | Date m        | A ▲              |
| 🗊 3D Objects                                           | IRMI                    | 6/4/256       | 2 1 7865         |
| C Desktop                                              | Socail2021              | 6/4/256       | 3                |
| Documents                                              |                         | 9/4/256       | 4                |
| - Downloads                                            | 🔜 แบบฟอร์มขออนุญาตร์โมท | 8/4/256       | 5                |
|                                                        | Data Studentloan2.xlsx  | 9/4/256       | 6                |
| J Music                                                | an Inbox                | 5/2/256       | 7                |
| Pictures                                               | 🚬 This PC               | 6/4/256       | 8                |
| Videos                                                 | ม เอกสารการขาย          | 5/2/256       | 10               |
| 🏪 Local Disk (C:)                                      |                         |               | 10               |
| 🕳 Local Disk (D:)                                      |                         |               | 12               |
| 🔜 New Volume (E:)                                      |                         |               | 13 💌             |
| - Notwork V K                                          |                         | >             | < → ÷ • ► ÷      |
| File name                                              | Data Studentloan2.xlsx  | ✓ Excel files | (*.xls,*.xlsx) ~ |
|                                                        |                         | Oper          | Cancel           |

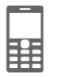

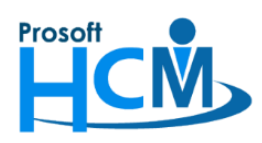

287 หมู่ที่ 5 ตำบลสันทรายน้อย อำเภอสันทราย จังหวัดเชียงใหม่ 50210

โทรศัพท์: 0-2402-6560 ,081-359-7687 Email: <u>support@prosofthcm.com</u> Website: <u>www.prosofthcm.com</u>

3. จะแสดงหน้าจอหลังจากเลือกไฟล์ Import ดังภาพ จากนั้นกด 📃 Next >

| 😚 Import/Expo       | ort การพักชำระหนี้คืนกองทุนเงินให้ภู่ยืมเพื่อการศึกษา (กยศ.)          | x             |
|---------------------|-----------------------------------------------------------------------|---------------|
| สำหรับ Import/      | Export การหักช่าระหนี้ดื่นกองทุนเงินให้ภูยิมเพื่อการศึกษา (กยศ./กรอ.) |               |
| เลือก Path file กระ | ณีต้องการ Import ข้อมูล หรือเลือก Path ที่เก็บไฟล์กรณีต้องการ Export  |               |
|                     |                                                                       |               |
|                     |                                                                       |               |
| Option              | Import (*.xls,*.xlsx)<br>Export (*.csv)                               |               |
| Path file           | C:\Users\CONSULT-HCM\Desktop\Data Studentloan2.xlsx                   |               |
|                     |                                                                       |               |
|                     |                                                                       |               |
|                     |                                                                       |               |
|                     |                                                                       |               |
|                     |                                                                       |               |
|                     |                                                                       |               |
|                     |                                                                       |               |
|                     |                                                                       |               |
|                     |                                                                       |               |
|                     |                                                                       |               |
|                     |                                                                       |               |
|                     |                                                                       |               |
|                     |                                                                       |               |
|                     |                                                                       |               |
|                     |                                                                       |               |
|                     |                                                                       | Next > Cancel |
|                     |                                                                       |               |

#### 4. ระบบจะแสดงข้อมูลจากการ Import ดังภาพ

| 😚 Import/Exp       | port การหักช่าระ                                                                                                    | ะหนี้คืนกองทุนเ | งินให้กู้ยืมเพื่อก | ารศึกษา (กยศ.)        |             |                    |             |                    |           |       |      |                    | x      |
|--------------------|----------------------------------------------------------------------------------------------------|-----------------|--------------------|-----------------------|-------------|--------------------|-------------|--------------------|-----------|-------|------|--------------------|--------|
| ส่าหรับ Import,    | ผรับ Import/Export การนักชำระหนี้ดันกองทุนเงินให้กู้บิมเพื่อการศึกษา (กยศ./กรอ.)<br>อก Path file กรณีต่องการ Import ข้อมูล หรือเลือก Path ทั้งกับไฟล์กรณีต่องการ Export |                 |                    |                       |             |                    |             |                    |           |       |      |                    |        |
| เลือก Path file กร | n rath me naturabinna import abila wabiaba rath wunu wanaturabinna export                                                                                               |                 |                    |                       |             |                    |             |                    |           |       |      |                    |        |
|                    |                                                                                                    |                 |                    |                       |             |                    |             |                    |           |       |      |                    |        |
| วันที่มีผล :       | 01/04/2564                                                                                                    | -               |                    |                       |             |                    |             |                    |           |       |      |                    |        |
| รหัสพนักงาน        | ชื่อพนักงาน                                                                                                    | ตำแหน่งงาน      | หน่วยงาน           | ไม่น่าส่ง/ปรับลดจำนวน | ยอดหัก กยศ. | ปรับแก้ยอดทัก กยศ. | ยอดหัก กรอ. | ปรับแก่ยอดหัก กรอ. | ยอดหักรวม | เดือน | บี   | วันที่หักเงินเดือน | สาเหตุ |
| > 64-009           | สมใจทดสอบ                                                                                                    | Tester          | พัฒนา              |                       | 560.00      |                    | 0.00        |                    | 560.00    | 4     | 2564 | 30/04/2564         |        |
|                    |                                                                                                    |                 |                    |                       |             |                    |             |                    |           |       |      |                    |        |
|                    |                                                                                                    |                 |                    |                       |             |                    |             |                    |           |       |      |                    |        |
|                    |                                                                                                    |                 |                    |                       |             |                    |             |                    |           |       |      |                    |        |
|                    |                                                                                                    |                 |                    |                       |             |                    |             |                    |           |       |      |                    |        |
|                    |                                                                                                    |                 |                    |                       |             |                    |             |                    |           |       |      |                    |        |
|                    |                                                                                                    |                 |                    |                       |             |                    |             |                    |           |       |      |                    |        |
|                    |                                                                                                    |                 |                    |                       |             |                    |             |                    |           |       |      |                    |        |
|                    |                                                                                                    |                 |                    |                       |             |                    |             |                    |           |       |      |                    |        |
|                    |                                                                                                    |                 |                    |                       |             |                    |             |                    |           |       |      |                    |        |
|                    |                                                                                                    |                 |                    |                       |             |                    |             |                    |           |       |      |                    |        |
|                    |                                                                                                    |                 |                    |                       |             |                    |             |                    |           |       |      |                    |        |
|                    |                                                                                                    |                 |                    |                       |             |                    |             |                    |           |       |      |                    |        |
| HI II I Reco       | ord 1 of 1 🕨 🕨                                                                                                    | ₩ <             |                    |                       |             |                    |             |                    |           |       |      |                    | •      |
|                    |                                                                                                    |                 |                    |                       |             |                    |             |                    |           | <     | Back | Next >             | Cancel |

้วันที่มีผล หากต้องการหักเงินในงวดการจ่ายใด ให้เลือกวันที่ ให้อยู่ในวันที่เริ่มต้น – สิ้นสุดงวดจะจ่ายในแต่ละเดือน เช่น

#### เมษายน

1-30 เมษายน 2564 ให้ระบุวันที่มีผลให้อยู่ระหว่างวันที่ 1-30 เมษายน 2564

26 มีนาคม -25 เมษายน 2564 ให้ระบุวันที่มีผลให้อยู่ระหว่างวันที่ <mark>26 มีนาคม -25 เมษายน 2564</mark>

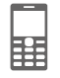

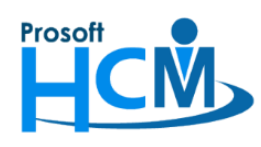

ไม่นำส่ง/ปรับลดจำนวน กรณีต้องการไม่ส่ง/ปรับลดจำนวนของยอดเงินที่จะหัก สามารถเลือก ⊠ ไม่นำส่ง/ปรับลดจำนวนได้ เมื่อมีการเลือกแล้วระบบจะเปิดคอลัมน์ ปรับแก้ยอดหัก กยศ., ปรับแก้ยอดหัก กรอ. และเลือกสาเหตุที่ไม่นำส่งหรือปรับลด จำนวนได้ตามเงื่อนไขของ กยศ. ตามภาพ (สามารถแก้ไขก่อน Import ได้)

เมื่อตรวจสอบข้อมูลแล้ว ให้กด 🔜 🕬 เพื่อดำเนินการ Import บันทึกหักชำระเข้าระบบ

| 😚 Import/Ex       | cport การหักช่าระ  | ะหนี้คืนกองทุน                              | เงินให้กู้ยืมเพื่อก          | าารศึกษา (กยศ.)         |             |                    |             |                    |           |       |        |                    | x                                                                                                    |                                                                                                    |
|-------------------|--------------------|---------------------------------------------|------------------------------|-------------------------|-------------|--------------------|-------------|--------------------|-----------|-------|--------|--------------------|----------------------------------------------------------------------------------------------------|----------------------------------------------------------------------------------------------------|
| ส่าหรับ Impor     | t/Export การหัก    | เช่าระหน <mark>้</mark> ดื่นกอ <sub>่</sub> | งทุนเงินให้ภู้ยืมเ <b>ท่</b> | งื่อการศึกษา (กยศ./กรอ. | .)          |                    |             |                    |           |       |        |                    |                                                                                                    |                                                                                                    |
| เลือก Path file เ | ารณ์ต่องการ Import | t ข้อมูล หรือเลือ <i>ก</i>                  | n Path ที่เก็บไฟล์ก          | ารณ์ต้องการ Export      |             |                    |             |                    |           |       |        |                    |                                                                                                    | ประเภทเอกสา                                                                                                    |
|                   |                    |                                             |                              |                         |             |                    |             |                    |           |       |        |                    |                                                                                                    | 67 รายได้-รายหักปกติ<br>67 รายได้ รายหักปกติ                                                                                                    |
| วันที่มีผล :      | 01/04/2564         | •                                           |                              |                         |             | -                  |             | $\mathbf{\Psi}$    |           |       |        |                    | $\mathbf{\Lambda}$                                                                                                    | 07 STUERS - STURFULFIN                                                                                                    |
| รทัสพนักงาา       | เ ชื่อพนักงาน      | ตำแหน่งงาน                                  | หน่วยงาน                     | ไม่น่าส่ง/ปรับลดจำนวน   | ยอดหัก กยศ. | ปรับแก้ขอดทัก กยศ. | ยอดหัก กรอ. | ปรับแก้ยอดหัก กรอ. | ยอดหักรวม | เดือน | บ      | วันที่หักเงินเดือน | สาเหตุ                                                                                                    |                                                                                                    |
| I 64-009          | สมใจ ทดสอบ         | Tester                                      | พัฒนา                        |                         | 560.00      | 500.00             | 0.00        |                    | 500.00    | 4     | 2564   | 30/04/2564         | 01 ผู้กู้ยี 🔽                                                                                                    |                                                                                                    |
|                   |                    |                                             |                              |                         |             |                    |             |                    |           |       |        |                    | 02 ผู้ผู้มีมาสาย<br>03 ผู้ผู้มิมาสีชา<br>04 ผู้ผู้มิมาได้รับ<br>05 ผู้ผู้มิมาได้รับ<br>09 ผู้ผู้มิมาได้รับ<br>10 ผู้ผู้มิมาไม่เป้<br>10 ผู้ผู้มิมาไม่เป้<br>11 ผู้ผู้มิมามีการะ<br>12 ผู้ผู้มิมามานั่ง<br>13 ผู้ผู้มิมามานั่ง<br>15 ได้รับเงินเด็ | เด็ดงเหลือไม่เคยไปทักเงิน<br>เริ่มได้รับเงินเดือน<br>เริ่มได้รับเงินเดือน<br>เอ<br>เริ่มสร้างสืม<br>เมาที่การนางลูกจ่างของหน่วย<br>แรทักการจ่างโดยไม่ได้รับเงิ<br>เว็บ กอย, และ กรอเสปติ<br>เว็บ กอย, และ กรอเสปติ<br>เว็บ กอย, และ กรอเสปติ<br>เว็บ กอย, และ กรอเสปติ<br>เว็บ กอย, และ กรอเสปติ<br>เว็บ กอย, และ กรอเสปติ<br>เป็น กรอ |
| H4 44 4 Rec       | ord 1 of 1 → →     | ₩ <b>&lt;</b>                               |                              |                         |             |                    |             |                    |           |       |        |                    | Þ                                                                                                    |                                                                                                    |
|                   |                    |                                             |                              |                         |             |                    |             |                    |           |       | < Back | Next >             | Cancel                                                                                                    |                                                                                                    |

เมื่อ Import สำเร็จ ระบบจะแจ้งผลการ Import ดังภาพ ให้กด **Finish** เพื่อปิดหน้าจอ Import/Export

| 😚 Import/Export การหักชำระหนี้คืนกองทุนเงินให้กู้ยืมเพื่อการศึกษา     | า (กยศ.)             |          | x      |
|-----------------------------------------------------------------------|----------------------|----------|--------|
| สำหรับ Import/Export การหักชำระหนี้คืนกองทุนเงินให้ภู้ขึ้มเพื่อการศึก | าษา (กยศ./กรอ.)      |          |        |
| เลอก Path meinstications Import ขอมูล พรอเลอก Path ทเกม เพลกรณต่องก   | ns export            |          |        |
|                                                                       |                      |          |        |
|                                                                       |                      |          |        |
|                                                                       |                      |          |        |
|                                                                       |                      |          |        |
|                                                                       | Import ข้อมูลทั้งหมด | 1 รายการ |        |
|                                                                       | สำเร็จ               | 1 รายการ |        |
|                                                                       | ไม่สำเร็จ            | 0 รายการ |        |
|                                                                       | ยกเลิก               | 0 รายการ |        |
|                                                                       |                      |          |        |
|                                                                       |                      |          |        |
|                                                                       |                      |          |        |
|                                                                       |                      |          |        |
|                                                                       |                      |          |        |
|                                                                       |                      |          | Finish |

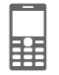

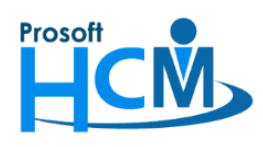

287 หมู่ที่ 5 ตำบลสันทรายน้อย อำเภอสันทราย จังหวัดเชียงใหม่ 50210

โทรศัพท์: 0-2402-6560 ,081-359-7687 Email: <u>support@prosofthcm.com</u> Website: <u>www.prosofthcm.com</u>

# หลังจากกด **Finish** แล้ว ระบบจะเปิดหน้าจอบันทึกการจ่ายดังภาพ

| iกการจ่าย : PAY202104-0004 |          |                 |              |                                       |                     |                           |                    |              |       |             |                |              | -  |
|----------------------------|----------|-----------------|--------------|---------------------------------------|---------------------|---------------------------|--------------------|--------------|-------|-------------|----------------|--------------|----|
| v 🛛 🛃 Save 🛛 🛃 Save and N  | ew 📘 Sav | e and Close     | 🥎 More Ad    | ction 👻 🗿 Close                       |                     |                           |                    |              |       |             |                |              |    |
| าการจ่าย                   |          |                 |              |                                       |                     |                           |                    |              |       |             |                |              |    |
| ails 🛛 🕹                   | General  | Administrat     | or Note      | Attachment                            |                     |                           |                    |              |       |             |                |              |    |
|                            | เลขที่เอ | กสาร            | PAY20210     | 14-0004 … วันที่เอกสาร                | 09/04/2564          | 🛅 กองทุนเงิน              | ให้ภู้ขึ้มเพื่อการ | ศึกษา (กยศ.) |       |             |                |              |    |
|                            | ประเภท   | การจ่าย         | จ่ายปลายงว   | วด 👻 วันที่มีผล                       | 01/04/2564          | มีผลต่องวด                |                    | 4            |       |             |                |              |    |
|                            | รายละเล่ | วัยด            |              |                                       |                     |                           |                    |              |       |             |                |              |    |
|                            | đa mlu   |                 |              |                                       |                     |                           | w                  |              |       |             |                |              |    |
|                            | อยริบแร  | 110301112418    |              |                                       | 📩 🔲 กรองพนกงานลา    | ออก 🛄 เดอกเอกสาร          | คดลอก              |              |       |             |                |              |    |
|                            | * เอกส   | ารบันทึกจ่ายประ | แภทหักช่าระห | หนี้คืนกองทุนเงินให้ภู่ยืมเพื่อการศึก | กษา (กยศ./กรอ.)     |                           | U                  | เก้ไขเอกสาร  |       |             |                |              |    |
|                            |          | S รทัส          | พนักงาน      | ชื่อพนักงาน                           | รหัสรายได้ - รายหัก | ชื่อรายได้ - รายหัก       | หน่วย              | เท่า         | สำนวน | หน่วยละ     | รายได้ (บาท)   | รายพัก (บาท) |    |
|                            | >1       | 64-009          | ) น          | มางสาว สมใจ ทดสอบ                     | DED_SLF             | ช่าระหนี้คืนกองทุนเงินให. |                    | 0.00         | .00   | 0.0000      | 0.00           | 560.00       |    |
|                            | 2        |                 |              |                                       |                     |                           |                    | 0.00         | .00   | 0.0000      | 0.00           | 0.00         |    |
|                            | 3        |                 |              |                                       |                     |                           |                    | 0.00         | .00   | 0.0000      | 0.00           | 0.00         |    |
|                            | 4        |                 |              |                                       |                     |                           |                    | 0.00         | .00   | 0.0000      | 0.00           | 0.00         |    |
|                            | 5        |                 |              |                                       |                     |                           |                    | 0.00         | .00   | 0.0000      | 0.00           | 0.00         |    |
|                            | 6        |                 |              |                                       |                     |                           |                    | 0.00         | .00   | 0.0000      | 0.00           | 0.00         |    |
|                            | 7        |                 |              |                                       |                     |                           |                    | 0.00         | .00   | 0.0000      | 0.00           | 0.00         |    |
|                            | 8        |                 |              |                                       |                     |                           |                    | 0.00         | .00   | 0.0000      | 0.00           | 0.00         |    |
|                            | 9        |                 |              |                                       |                     |                           |                    | 0.00         | .00   | 0.0000      | 0.00           | 0.00         |    |
|                            | 10       |                 |              |                                       |                     |                           |                    | 0.00         | .00   | 0.0000      | 0.00           | 0.00         |    |
|                            | 11       |                 |              |                                       |                     |                           |                    | 0.00         | .00   | 0.0000      | 0.00           | 0.00         |    |
|                            | 12       |                 |              |                                       |                     |                           |                    | 0.00         | .00   | 0.0000      | 0.00           | 0.00         |    |
|                            | 13       |                 |              |                                       |                     |                           |                    | 0.00         | .00   | 0.0000      | 0.00           | 0.00         |    |
|                            | 14       |                 |              |                                       |                     |                           |                    | 0.00         | .00   | 0.0000      | 0.00           | 0.00         |    |
|                            | 144 44   | Record 1        | of 16 🕨 🕨    | × × + − <b></b>                       |                     |                           |                    |              | 181   |             | 11 1011        |              | Þ  |
|                            |          |                 |              |                                       |                     |                           | รวมรายได้พนั       | ักงาน        |       | ).00 รวมรา  | ยหักพนักงาน    | 56           | 60 |
|                            |          |                 |              |                                       |                     |                           | รวมรายได้ OT       | โพนักงาน     |       | 0.00        |                |              |    |
|                            |          |                 |              |                                       |                     |                           | ດແຕນໄດ້ນັ້ນ        | 20725        |       | 0.00 533153 | ขพัดพื้นเออสาร | 50           |    |

 หลังจากข้อมูลรายได้ – รายหักของพนักงานในงวดนั้น ๆ เตรียมพร้อมแล้ว ให้ประมวลผลรายได้ตาม Process ทำ เงินเดือนตามปกติ

้หมายเหตุ หลังจากประมวลผลรายได้แล้วให้ Export ไฟล์ออกมาจากระบบ เพื่อนำส่งให้ กยศ. ตามขั้นตอนต่อไป

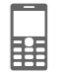

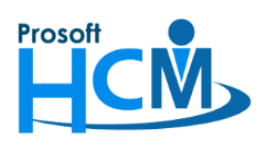

<u>วิธีการ Export ข้อมูลระบบ HRMI สามารถดำเนินการได้ดังนี้</u>

 ไปที่ "Payroll" > "บันทึกการจ่าย" > "More Action" > "Import/Export การหักชำระหนี้คืนกองทุนเงินให้กู้ยืม เพื่อการศึกษา (กยศ.)"

| 子 Prosoft HRMI (Demo)                                                                                                    |       |                               |                             |                                       |               |                     |                     | - 0 >                          |
|----------------------------------------------------------------------------------------------------|-------|-------------------------------|-----------------------------|---------------------------------------|---------------|---------------------|---------------------|--------------------------------|
| File Tools Windows Help                                                                                                    |       |                               |                             |                                       |               |                     |                     |                                |
| 🎒 HRMI 🚯 Administrator 🛛 Exit Applic                                                                                                    | ation |                               |                             |                                       |               |                     |                     |                                |
| Payroll «                                                                                                    | HR    | MI บันทึกการจ่าย Payroll Flow | v                           |                                       |               |                     |                     | 💌 🔶 x                          |
| P- 🔗 Payroll                                                                                                    | บัน   | มทึกการจ่าย                   | -                           |                                       |               |                     |                     |                                |
| บันทึกวงเงินการจ่าย                                                                                                    | 2     | New 📝 Edit 💥 Delete 📔         | More Action                 |                                       |               |                     | 🔜 Choos             | e Column  හ Export 👔 Options 🕶 |
| - 💑 บันทึกการจ่าย (แบบแจกแจง)<br>- 🚳 ประมวลผลรายได้                                                                                            | Lo    | ok for ที่งหมด                | Import/Export การทักชำระหว่ | นี้คืนกองทุนเงินให้ภู้ยืมเพื่อการศึ่ง | าษา (กยศ.)    | S Find              | View 🏲 แสดงทั้งหมด  | •                              |
| 🚔 ประมวลผล GL                                                                                                    |       | เลขที่เอกสาร                  | วันที่เอกสาร                | วันที่มีผล                            | ประเภทการจ่าย | รวมรายได้ทั้งเอกสาร | รวมรายทักทั้งเอกสาร | ประเภทเอกสาร                   |
|                                                                                                    | >     | PAY202104-0001                | 01/04/2564                  | 01/04/2564                            | จ่ายปลายงวด   | 3,586.78            | 2,166.67            | รายได้ - รายพักปกติ            |
| - Payroll Report                                                                                                    |       | PAY202104-0002                | 01/04/2564                  | 01/03/2564                            | จ่ายปลายงวด   | 3,396.78            | 2,006.67            | รายได้ - รายหักปกติ            |
| - 3 รายงานการบันทึกจ่าย<br>- 3 รายงานการบันทึกจ่ายแอกตาม Job<br>- 3 รายงานการจ่ายรายได้-รายทักไม่ป<br>- 3 รายงามธาก <u>ได้-</u> รายกัดและอาษิต |       |                               |                             |                                       |               |                     |                     |                                |
| 🔠 Home                                                                                                    |       |                               |                             |                                       |               |                     |                     |                                |
| Setup                                                                                                    |       |                               |                             |                                       |               |                     |                     |                                |
| 👯 Organization                                                                                                    |       |                               |                             |                                       |               |                     |                     |                                |
| 🕹 Personnel                                                                                                    |       |                               |                             |                                       |               |                     |                     |                                |
| 🎨 Time Attendance                                                                                                    |       |                               |                             |                                       |               |                     |                     |                                |
| 🦻 Payroll 1                                                                                                    |       |                               |                             |                                       |               |                     |                     |                                |

 เลือก Option "
 Export (\*.csv)" > เลือก "ปี" > เลือก "เดือน" > จากนั้นกด
 Browse
 เพื่อเลือก Path และ กำหนดชื่อไฟล์

| 😚 Import/Expo                           | rt การหักช่าระหนี้คืนกองทุนเงิ                                             | นให้กู้ยืมเพื่อการศึกษา (กยศ.)                                                |        | x             |
|-----------------------------------------|----------------------------------------------------------------------------|-------------------------------------------------------------------------------|--------|---------------|
| สำหรับ Import/E<br>เลือก Path file กรถ่ | E <b>xport</b> การหักชำระหนี้คืนกองห<br>เด้องการ Import ข้อมูล หรือเลือก P | นเงินให้กู้ยืมเพื่อการศึกษา (กยศ./กรอ.)<br>lath ที่เก็บไฟล์กรณิต้องการ Export |        |               |
|                                         |                                                                            |                                                                               |        |               |
| Option                                  | Import (*.xls,*.xlsx)                                                      | Export (*.csv)                                                                |        |               |
| บ                                       | 2564 👻                                                                     | เดือน เมษายน 👻                                                                |        |               |
| Path file                               |                                                                            |                                                                               | Browse |               |
|                                         |                                                                            |                                                                               |        |               |
|                                         |                                                                            |                                                                               |        |               |
|                                         |                                                                            |                                                                               |        |               |
|                                         |                                                                            |                                                                               |        |               |
|                                         |                                                                            |                                                                               |        |               |
|                                         |                                                                            |                                                                               |        |               |
|                                         |                                                                            |                                                                               |        |               |
|                                         |                                                                            |                                                                               |        |               |
|                                         |                                                                            |                                                                               |        |               |
|                                         |                                                                            |                                                                               |        |               |
|                                         |                                                                            |                                                                               |        |               |
|                                         |                                                                            |                                                                               |        | Next > Cancel |

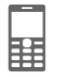

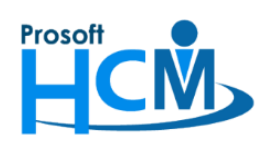

287 หมู่ที่ 5 ตำบลสันทรายน้อย อำเภอสันทราย จังหวัดเชียงใหม่ 50210

โทรศัพท์: 0-2402-6560 ,081-359-7687 Email: <u>support@prosofthcm.com</u> Website: <u>www.prosofthcm.com</u>

| เมื่อกด Browse                                          | แล้วให้เลือกไฟล์ที่ต้องการ แล้วกด | Save                                        |            |
|---------------------------------------------------------|-----------------------------------|---------------------------------------------|------------|
| 😚 Save As                                               |                                   |                                             | ×          |
| $\leftrightarrow$ $\rightarrow$ $\checkmark$ $\uparrow$ | > This PC > Desktop >             | <ul><li>・ C</li><li>シ Search Desk</li></ul> | top        |
| Organize 🔻 New                                          | folder                            |                                             | ::: • ?    |
| 💻 This PC                                               | ^ Name                            | Date modified                               | Туре       |
| 3D Objects                                              | I HRMI                            | 6/4/2564 11:42                              | File folde |
| Desktop                                                 | Socail2021                        | 6/4/2564 14:30                              | File folde |
| Documents                                               | Template                          | 9/4/2564 14:55                              | File folde |
| - Downloads                                             | 🔜 แบบฟอร์มขออนุญาตริโมท           | 8/4/2564 13:45                              | File folde |
| Music                                                   | inbox                             | 5/2/2564 13:28                              | Shortcut   |
|                                                         | ne This PC                        | 6/4/2564 13:26                              | Shortcut   |
| Pictures                                                | 📊 เอกสำรการขาย                    | 5/2/2564 13:28                              | Shortcut   |
| Videos 📔                                                |                                   |                                             |            |
| 🏪 Local Disk (C:)                                       |                                   |                                             |            |
| 👝 Local Disk (D:)                                       | v <                               |                                             | >          |
| File name:                                              | Data Studentloan042564            |                                             | ~          |
| Save as type: 0                                         | CSV File (*.csv)                  |                                             | ~          |
| ∧ Hide Folders                                          |                                   | Save                                        | Cancel     |

ระบบจะแสดงหน้าจอ ดังภาพ จากนั้นกด เพื่อดำเนินการ Export ไฟล์นำส่ง กยศ.

| 😚 Import/Expo       | ort การหักช่าระหนี้คืนกองทุนเงิ     | แง๊หภูยืมเพื่อการศึกษา (กยศ.)           | x             |
|---------------------|-------------------------------------|-----------------------------------------|---------------|
| สำหรับ Import/      | Export การหักข่าระหนี้คืนกองห       | นเงินให้กู้ยืมเพื่อการศึกษา (กยศ./กรอ.) |               |
| เลือก Path file กระ | ณีต้องการ Import ข้อมูล หรือเลือก P | ath ที่เก็บไฟล์กรณีต้องการExport        |               |
|                     |                                     |                                         |               |
| Option              | Import (*.xls,*.xlsx)               | Export (*.csv)                          |               |
| บ                   | 2564 -                              | เดือน เมษายน 👻                          |               |
| Path file           | C:\Users\CONSULT-HCM\Des            | top\Data Studentloan042564.xlsx         |               |
|                     |                                     |                                         |               |
|                     |                                     |                                         |               |
|                     |                                     |                                         |               |
|                     |                                     |                                         |               |
|                     |                                     |                                         |               |
|                     |                                     |                                         |               |
|                     |                                     |                                         |               |
|                     |                                     |                                         |               |
|                     |                                     |                                         |               |
|                     |                                     |                                         |               |
|                     |                                     |                                         |               |
|                     |                                     |                                         |               |
|                     |                                     |                                         | Next > Cancel |

ระบบจะเปิดไฟล์ Excel ขึ้นมาให้ตรวจสอบข้อมูล และสามารถนำไฟล์ที่ Export นี้ไปนำส่งบนเว็บไซต์ของสรรพากรได้

ทันที"Web Site สำหรับนำส่งข้อมูล >><u>https://epayslf.rd.go.th/</u>

|   | Α        | В          | С            | D           | E         | F            | G             | Н        | Ι     | J    | К             | L            | М          |
|---|----------|------------|--------------|-------------|-----------|--------------|---------------|----------|-------|------|---------------|--------------|------------|
| 1 | ลำดับที่ | เลขประจำตั | ชื่อ - นามสเ | จำนวนเงิน เ | จำนวน กรอ | จ่านวนเงิน เ | เลขที่ผู้เสีย | รหัสสาขา | เดือน | ปี   | วันหักเงินเดื | ไม่ได้นำส่งเ | รหัสสาเหตุ |
| 2 | 1        | 7.87E+12   | สมใจ ทดส     | 560         | 0         | 560          | 9.52E+12      |          | 4     | 2564 | ######        |              |            |
| 3 |          |            |              |             |           |              |               |          |       |      |               |              |            |

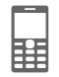